These instructions starting on the following page will explain how to:

- 1) Self-Schedule a new appointment using my self-scheduler
- 2) Cancel and reschedule an existing appointment
- 3) Change your portal password if you forgot it

We can still continue to schedule follow-up appointments together when we meet.

Benefits of self-scheduling:

- Lets you see all of my current appointment availability
- Eliminates back and forth communication trying to find a time that works for both of us.

## Important note about cancellations:

\*If you cancel an appointment *without* rescheduling for that same week, please also send me a quick email or text indicating the reason for the cancellation. It will be very helpful for me to know if the reason is logistical (unexpected schedule conflict, sickness) or if there is a concern related to therapy, our work together, etc.

Due to my cancelation policy of giving 24 hours' notice, you won't be able to cancel an appointment within 24 hours before a session using self-scheduling. If you try to do so, the system will direct you to contact me directly.

<section-header>

To log in, you will need to use the same email and password you used to initially sign the intake documents when we first starting working together.

If you forgot your password, please click "Forgot your Password?" or see directions at the end of this document.

| You Counseling |                                              |
|----------------|----------------------------------------------|
|                | Sign in to the client portal                 |
|                | Email Address                                |
|                | · · · ·                                      |
|                | Password                                     |
|                | 7                                            |
|                | Log in                                       |
|                | Forgot your password?                        |
|                | Are you a new client? Request an appointment |
|                |                                              |

When you log in, you will be on the Appointments page.

Click "I'm an Existing Client."

To Cancel an appointment, click on the "Cancel" at the bottom of the page, and confirm by clicking "Yes, Cancel it":

| You Couns    | seling              |                                                                                                  |                    | Sign Ou                      |
|--------------|---------------------|--------------------------------------------------------------------------------------------------|--------------------|------------------------------|
| Appointments | Documents           | Billing & Payments                                                                               |                    | 🖾 Request Appointment        |
|              |                     | Apj                                                                                              | pointments         |                              |
|              |                     | New appoin                                                                                       | tment? Request Now |                              |
|              | Upcom               | ing Requested                                                                                    |                    |                              |
|              | No<br>10:<br>8<br>© | 7 06, 2019<br>00 AM—11:00 AM MST<br>Bethany Burgess<br>3811 E Parkcenter Blvd<br>Boise, ID 83716 |                    | the spring Ave               |
|              | Ado                 | to Calendar                                                                                      | Cancel Cocce       | Directions<br>Map data @2019 |

| 4                    | Appointments |               |
|----------------------|--------------|---------------|
| Cancel appo          | intment      | ×             |
| Upcom                | No Keen It   | /es Cancel It |
| No                   | No, Keep It  | es, cancent   |
| 10:00 AM—11:00 AM MS | T T          |               |

You will see an orange box appear above the appointment information indicating that appointment status has been changed to "Canceled."

| Upcoming Requested    |         |
|-----------------------|---------|
| CANCELLED             |         |
| Nov 06, 2019          | 5 Mag   |
| 10:00 AM-11:00 AM MST | EW      |
| Bethany Burgess       | Sprin 5 |

\*\*\*If you cancel an appointment *without* rescheduling for that same week, please also send me a quick email or text indicating the reason for the cancelation. It will be very helpful for me to know if the reason is logistical (unexpected schedule conflict, sickness) or if there is a concern related to therapy, our work together, etc. If you try to cancel an appointment within 24 hours of a session, there will be no "Cancel" button due to my 24-hour cancelation policy. It will direct you to call me to cancel.

| You Counseling                                                                                        | Sign Out                         |
|----------------------------------------------------------------------------------------------------|----------------------------------|
| Appointments Documents Billing & Payments                                                             | 🛱 Request Appointment            |
|                                                                                                    |                                  |
| Appoin                                                                                                | tments                           |
| New appointment                                                                                       | ? Request Now                    |
| Upcoming Requested                                                                                    |                                  |
| Nov 05, 2019<br>10:00 AM—11:00 AM MST<br>Pathany Burgess<br>3811 E Parkcenter Blvd<br>Boise, ID 83716 | ton sorings Ave                  |
| Add to Calendar Call to Can<br>(208) 867-19                                                           | Cel Directions<br>Map data ©2019 |

## To Request a new appointment:

|              | seling            |                                 |                  | Sign Ou               |
|--------------|-------------------|---------------------------------|------------------|-----------------------|
| Appointments | Documents         | Billing & Payments              |                  | 🛱 Request Appointment |
|              |                   | Арро                            | intments         |                       |
|              |                   | New appointm                    | ent? Request Now |                       |
|              |                   | ing Desurated                   |                  |                       |
|              | Upcom             | ing Requested                   |                  |                       |
|              | CAI<br>Nov<br>10: | NCELLED<br>v 06, 2019<br>000 AM | E War            | 5 Tannaa Hay          |

You will be directed to Select Service. Select "Psychotherapy, 60 min."

| Request an appointment |                       |        |  |  |  |  |
|------------------------|-----------------------|--------|--|--|--|--|
| 1 Select Service       |                       |        |  |  |  |  |
|                        | Psychotherapy, 60 min | Select |  |  |  |  |
|                        |                       |        |  |  |  |  |

Then Select Location (there's only one):

|                                                                                                    | Request an appointment                                                                                    |  |
|----------------------------------------------------------------------------------------------------|----------------------------------------------------------------------------------------------------|--|
| <ul> <li>Service<br/>Psychotherapy, 60 min<br/>1 hour</li> <li>Select Location</li> <li>Select Date &amp; Time</li> </ul> | Map data @2019<br>You Counseling<br>3811 E Parkcenter Blvd<br>Boise, ID 83716<br>(208) 867-1502<br>Select |  |

Then select Date and Time. When you select a date on the calendar, all available appointments will appear on the right. Click on the time you would like to select.

| You Counseling                             |      |            |           |          |      |     |       | Sign C                                                     | Dut |
|--------------------------------------------|------|------------|-----------|----------|------|-----|-------|------------------------------------------------------------|-----|
| Appointments Documents                     | Bil  | ling & Pa  | ayment    | S        |      |     |       | 🗇 Request Appointme                                        | nt  |
|                                            |      |            | Rec       | ques     | t an | арр | ointm | nent                                                       |     |
| Service<br>Psychotherapy, 60 min<br>1 hour |      |            | Nove      | ember    | 2019 |     | ٥     | Availability on Thu, Nov 14, 2019<br>Viewing in MST Change |     |
|                                            | S    | Μ          | Т         | W        | Т    | F   | S     | Morning Afternoon Evening                                  |     |
| You Counseling<br>3811 E Parkcenter Blvd   | 27   | 28         | 29        | 30       | 31   | 1   | 2     | 1:00 PM                                                    |     |
| Boise, ID 83716<br>(208) 867-1502          | 3    | 값<br>Today | 5         | 6        | 7    | 8   | 9     |                                                            |     |
| 3 Select Date & Time                       | 10   | 11         | 12        | 13       | 14   | 15  | 16    |                                                            |     |
|                                            | 17   | 18         | 19        | 20       | 21   | 22  | 23    |                                                            |     |
|                                            | 24   | 25         | 26        | 27       | 28   | 29  | 30    |                                                            |     |
|                                            | Show | v availa   | bility fo | r:       |      |     |       |                                                            |     |
|                                            |      | Norning    | s Bef     | ore 12p  | m    |     |       |                                                            |     |
|                                            | A    | fternoo    | ns 12p    | om - 4pr | n    |     |       |                                                            |     |
|                                            | 🗸 E  | venings    | Aft       | er 4pm   |      |     |       |                                                            |     |

When you select a time, you will be directed to a page that says "We will send you a confirmation after your appointment has been confirmed." I will receive your appointment request and when I approve it, you will be notified via email.

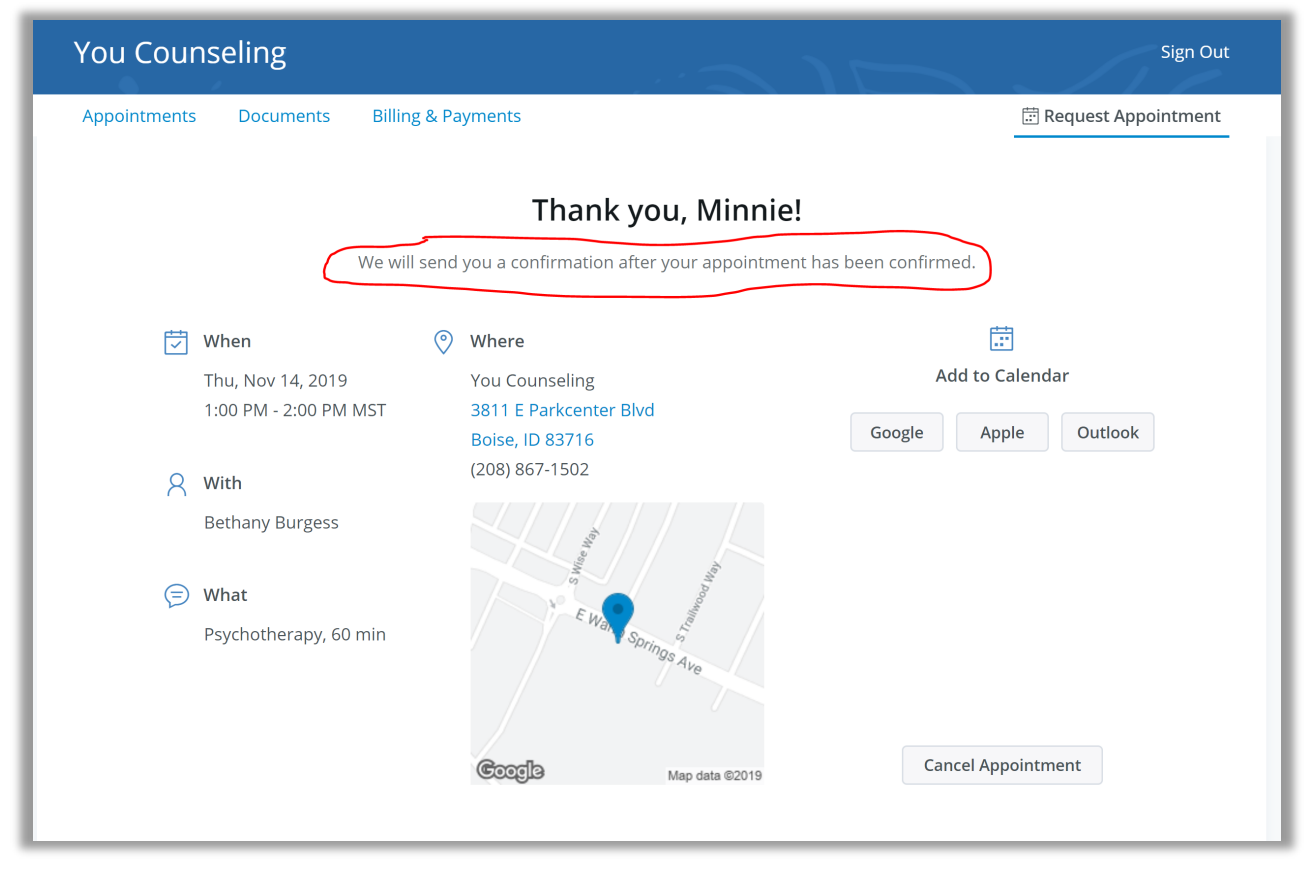

If you would like to see you requested appointment, you can click on "Appointments" on the top navigation bar. Then click "Requested" from the navigation bar in the middle of the page. It will show your appointment is pending my confirmation.

| You Counseling                                               | Sign Out                                                                                                    |
|--------------------------------------------------------------|----------------------------------------------------------------------------------------------------|
| Appointments Documents Billing & Payments                    | 📅 Request Appointment                                                                                                    |
| Appointments                                                 |                                                                                                    |
| New appointment? Request Now                                 |                                                                                                    |
| Upcoming Requested                                           |                                                                                                    |
| Requested appointments are still pending approval            |                                                                                                    |
| You will be notified when an appointment has been confirmed. |                                                                                                    |
| PENDING                                                      |                                                                                                    |
| Nov 14, 2019<br>1:00 PM—2:00 PM MST                          | And the second second se |
| 8 Bethany Burgess                                            | Springe                                                                                                    |
| ③ 3811 E Parkcenter Blvd                                     | Ave                                                                                                    |
| Poice ID 92716                                               |                                                                                                    |

Once I approve/confirm, your appointment will appear under the "Upcoming" tab.

| You Couns    | eling                    |                                                                                                | Sign Out              |
|--------------|--------------------------|------------------------------------------------------------------------------------------------|-----------------------|
| Appointments | Documents                | Billing & Payments                                                                             | 🗟 Request Appointment |
|              |                          | Appointr                                                                                       | nents                 |
|              |                          | New appointment?                                                                               | Request Now           |
|              | Upcom<br>Nov<br>1:0<br>© | r 14, 2019<br>0 PM—2:00 PM MST<br>Bethany Burgess<br>3811 E Parkcenter Blvd<br>Boise, ID 83716 | E Way Springs Ave     |

## Forgotten Password Reset Instructions

If you forgot your password when trying to sign in to your portal, click on "Forgot your Password?"

| You Counseling |                                               |
|----------------|-----------------------------------------------|
|                | Sign in to the client portal<br>Email Address |
|                | Password                                      |
|                | Log in<br>Forgot your password?               |
|                | Are you a new client? Request an appointment  |

Enter your email address and click "Send reset email" button.

| You Counseling |                                                               |
|----------------|---------------------------------------------------------------|
|                | Enter your email address<br>Email Address<br>Send reset email |
|                | New Client Sign in                                            |

You will see a green box appear directing you to go to log in to your email account to reset your password.

| You Counselii | ng                                                                                                    |  |
|---------------|----------------------------------------------------------------------------------------------------|--|
|               | If that email has an account associated with it, we'll send you an email to reset your<br>password. If you don't receive the email, you may have entered an incorrect email<br>address. |  |
|               | Email Address Password                                                                                                    |  |
|               | Log in<br>Forgot your password?                                                                                                    |  |
|               | Are you a new client? Request an appointment                                                                                                    |  |

You will receive an email with a link to click to reset your password.

| : | You Counseling <yourprovider@simplepractice.com><br/>to me •</yourprovider@simplepractice.com> |                                                                                                    |  |
|---|------------------------------------------------------------------------------------------------|----------------------------------------------------------------------------------------------------|--|
|   |                                                                                                | Hi Minnie,                                                                                                    |  |
|   |                                                                                                | This email was sent in response to your request to reset your password. If you made the request, please click the link to change your password: |  |
|   |                                                                                                | https://youcounseling.clientsecure.me/client_portal/client_accesses/password/edit?reset_password_token=GE8jPRH7o-yyWNrAQj3y                     |  |
|   |                                                                                                |                                                                                                    |  |

When you click on the link, it will direct you to reset your password.

| Change your password New password Confirm new password Confirm new password Change my password | You Counseling |                                                                                                    |
|------------------------------------------------------------------------------------------------|----------------|----------------------------------------------------------------------------------------------------|
|                                                                                                |                | Change your password          New password         Confirm new password         Confirm new password         Change my password |

That should do it!